| аление графика |
|----------------|
|----------------|

В списке графиков наведите курсор мыши на строку нужного графика в области столбца **Действия**. Появятся значки взаимодействия с графиком. Нажмите на значок корзины.

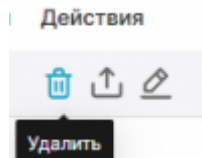

В появившемся диалоговом окне нужно подтвердить удаление, введите в строке **DELETE** и нажмите кнопку **Удалить**. После удаления график исчезнет из всех дашбордов.

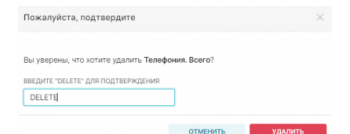

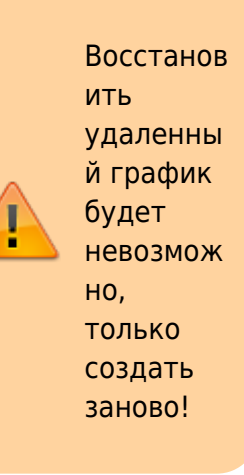

From: https://kb.nstu.ru/ - База знаний НГТУ НЭТИ

Permanent link: https://kb.nstu.ru/superset:work\_in\_superset:charts:delete\_chart

Last update: 2023/07/31 16:40

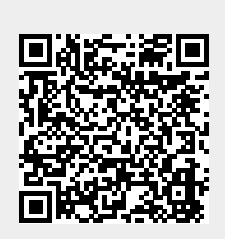

2/2